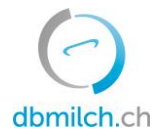

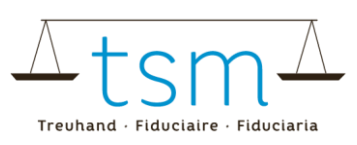

# Fiche d'aide : calcul du bilan de masse pour le Tapis vert

#### 1 But

Le présent document montre comment un acheteur de premier échelon (négociant) peut calculer le bilan de masse pour le Tapis vert sur bdlait et dans le cas idéal s'assurer que 100% des fournisseurs remplissent le tapis vert. Un transformateur (négociant) a accès aux données de ses producteurs sur bdlait, à condition qu'il ait signé le <u>contrat relatif à l'utilisation du module « standard sectoriel pour le lait durable suisse »</u> sur bdlait et l'ait fait parvenir à TSM Fiduciaire Sàrl.

#### 2 Login

- Se connecter vis <u>agate.ch</u> et choisir bdlait
- Ensuite choisir Système d'informations des utilisateurs (SIU)

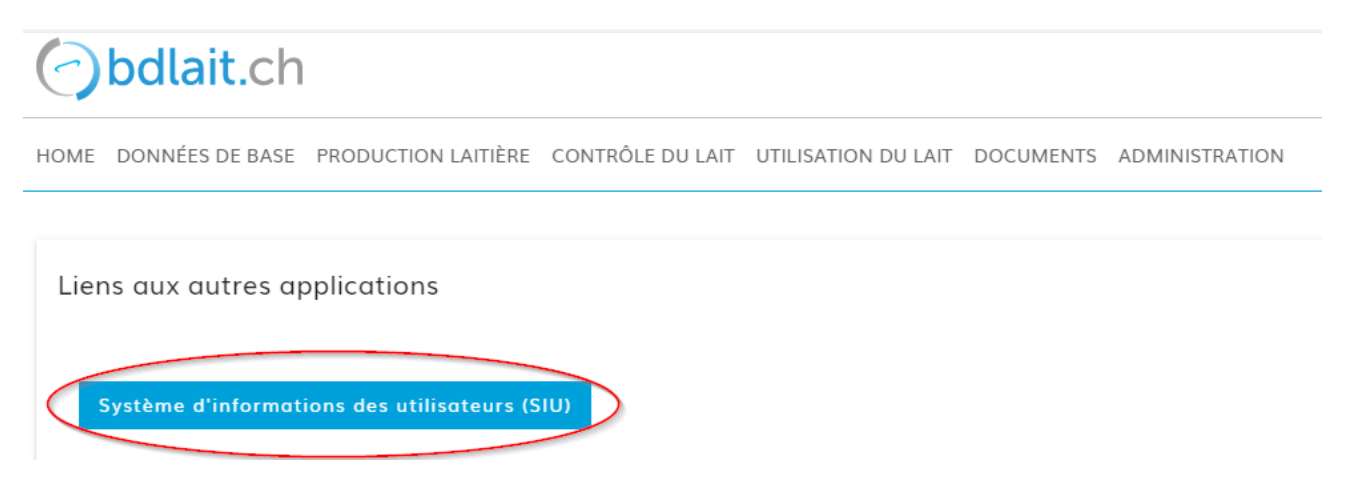

Sélectionner ensuite le module Système d'information des utilisateurs (SIU).

### 3 Navigation vers le tapis vert et le bilan de masse dans le SIU

Pour arriver au bilan de masse du Tapis vert dans le SIU :

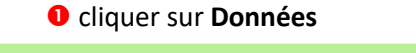

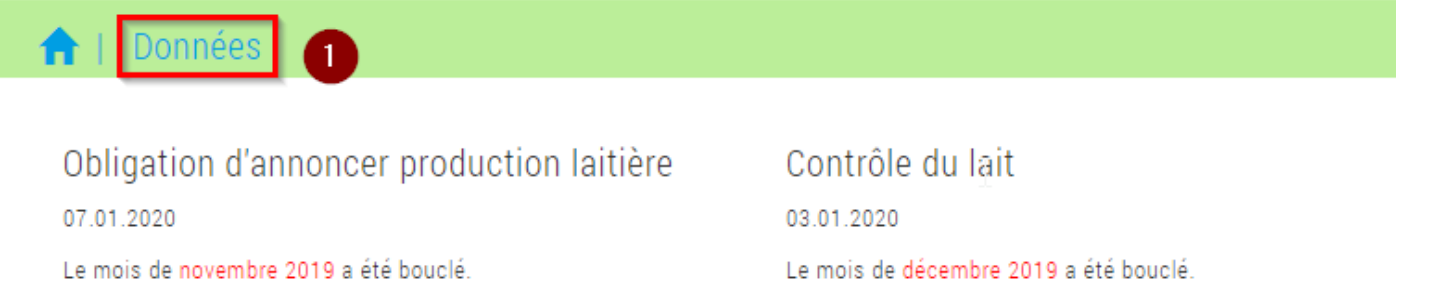

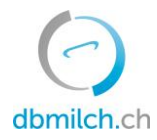

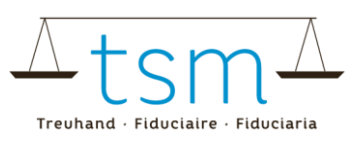

#### Puis sur l'onglet

- **2** Tapis vert et enfin
- **8** sur Nouvelle recherche pour supprimer les éventuels filtres actifs.

| 🛖   Do             | onnées                                                        |                                                                          |                                                    |                                                                                         |                              |  |
|--------------------|---------------------------------------------------------------|--------------------------------------------------------------------------|----------------------------------------------------|-----------------------------------------------------------------------------------------|------------------------------|--|
| espèce ar<br>Vache | nimale * No Numero SHA Nom                                    | /entreprise Prénom/supplément                                            | NPA Lieu                                           | Forme d'exploitation                                                                    | Groupe                       |  |
| Fournis            | sseurs Rechercher quantités<br>tion du statut Statut mois de  | Corriger quantités Annoncer quantités<br>référence Statut mois précédent | Analyses Commander                                 | Tapis vert 2                                                                            | Recherche Nouvelle recherche |  |
|                    | Mois de référer                                               | ice Mois précédent<br>01.2020                                            | Liste des statuts (PDF) 보<br>Bilan de masse de Bil | Liste des statuts (Excel) 生 🛛 Liste des détail<br>lan de masse à<br>Bilan de masse (Exc | s (Excel) 生                  |  |
| No                 | No SIPA exploitation Nom Lieu                                 |                                                                          | Modification du statut                             | Statut mois de référence                                                                | Statut mois précédent        |  |
| 40599              | Provide Provide   Provide Federer Mirka   Structure 3000 Bern |                                                                          |                                                    |                                                                                         | Non validée                  |  |

#### 4 Bilan de masse

Le bilan de masse est calculé en fonction de la sélection effectuée. Raison pour laquelle, si l'on souhaite calculer le bilan de masse pour l'ensemble des fournisseurs, il est important de supprimer à l'aide du bouton « Nouvelle recherche » toute sélection effectuée auparavant. (Dans l'exemple ci-dessus, on a sélectionné la productrice fictive Federer).

Pour calculer le bilan de masse, suivre ensuite les étapes suivantes :

- 9 sélectionner le début de la période sous Bilan de masse de (juillet 2019 dans l'exemple ci-après);
- **6** sélectionner la fin de la période sous **Bilan de masse à** (décembre 2019 dans l'exemple ci-après) ;
- **6** cliquer sur le bouton **Bilan de masse (Excel)**.

Le calcul est ainsi effectué et son résultat peut être ouvert/enregistré sous la forme d'un tableau Excel. Important : du fait du grand volume de données, il n'est pas possible de sélectionner une période de plus de douze mois.

| espèce an<br>Vache | imale * No Numéro SIPA Nom                                | /entreprise Prénom/supplément                                            | NPA Lieu                | Forme d'exploitation                     | Groupe                 |  |
|--------------------|-----------------------------------------------------------|--------------------------------------------------------------------------|-------------------------|------------------------------------------|------------------------|--|
|                    |                                                           |                                                                          |                         | ∟ sans expl. sub.                        |                        |  |
| Fournis            | seurs Rechercher quantités<br>on du statut Statut mois de | Corriger quantités Annoncer quantités<br>référence Statut mois précédent | Analyses Commander      | Tapis vert                               | Recherche Nouvelle rec |  |
|                    |                                                           |                                                                          | Liste des statuts (PDF) | Liste des statuts (Excel) 🛓 Liste des de | étails (Excel) 生       |  |
|                    | Mois de reteren                                           | 01.2020                                                                  | 07.2019 <b>4</b>        | 12.2019 5 Bilan de masse (               | (Excel) 生 🌀            |  |
| No                 | No SIPA exploitation                                      | Nom Lieu                                                                 | Modification du statut  | Année 2019 <b>O</b>                      | Statut mois précédent  |  |
| 40599              | 77074634<br>Exploitation à l'année                        | Federer Mirka<br>3000 Bern                                               |                         | Jan. Fév. Mar.                           | Non validée            |  |
| 34567              | 77074635<br>Centre de collectage cash                     | Schneider Vreni TEST wie weiter<br>3000 Bern                             |                         | Avr. Mai Juin                            | Pas de données         |  |
| 98                 | 77074638<br>Centre de collectage cash                     | Chapuisat Stéphane<br>3000 Bern                                          |                         | Jul. Août Sep.                           | Pas de données         |  |
| 87                 | 77074637<br>Centre de collectage cash                     | Hingis Martina<br>3000 Bern                                              |                         | Dec.                                     | Pas de données         |  |

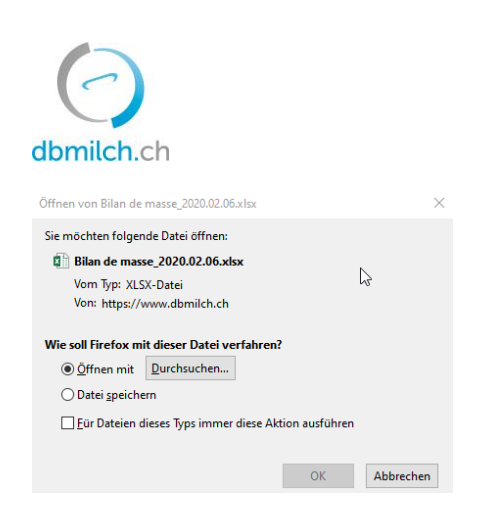

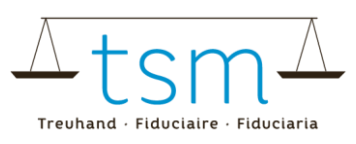

Le fichier Excel indique les quantités par producteur et par mois pour la période sélectionnée, y compris le statut Tapis vert du producteur pour chaque mois.

Si le statut est « conforme » (ou « Prov. validée »/ « Temp. validée »), alors la quantité correspondante de lait commercialisé est comptabilisée comme Tapis vert. Le total du lait commercialisé par les exploitations sélectionnées apparaît en-haut, ainsi que la quantité et le pourcentage de lait Tapis vert.

|    | А                     | В                    | С                      | D       | E      | F    | G    | Н                 | I. I.                | J                  | К          |
|----|-----------------------|----------------------|------------------------|---------|--------|------|------|-------------------|----------------------|--------------------|------------|
| 1  |                       |                      |                        |         |        |      |      | 07.2019 - 12.2019 |                      | Lait commercialisé | Tapis vert |
| 2  |                       |                      |                        |         |        |      |      |                   | Total kg             | 100'350.0          | 13'500.0   |
| 3  |                       |                      |                        |         |        |      |      |                   | Bilan de masse %     |                    | 13.45%     |
| 4  |                       |                      |                        |         |        |      |      |                   |                      |                    |            |
| 5  | Numéro du fournisseur | No SIPA exploitation | Forme d'exploitation   | Nom     | Prénom | NPA  | Lieu | Mois              | Statut               | Lait commercialisé | Tapis vert |
| 6  | 0                     | 77074634             | Exploitation à l'année | Federer | Mirka  | 3000 | Bern | juillet 2019      | Pas de données       | 10'500.0           |            |
| 7  | 0                     | 77074634             | Exploitation à l'année | Federer | Mirka  | 3000 | Bern | août 2019         | Nouvelle inscription | 27'100.0           |            |
| 8  | 0                     | 77074634             | Exploitation à l'année | Federer | Mirka  | 3000 | Bern | septembre 2019    | Validée              | 13'500.0           | 13'500.0   |
| 9  | 0                     | 77074634             | Exploitation à l'année | Federer | Mirka  | 3000 | Bern | octobre 2019      | Non validée          | 18'750.0           |            |
| 10 | 0                     | 77074634             | Exploitation à l'année | Federer | Mirka  | 3000 | Bern | novembre 2019     | Non validée          | 14'900.0           |            |
| 11 | 0                     | 77074634             | Exploitation à l'année | Federer | Mirka  | 3000 | Bern | décembre 2019 🕴   | Non validée          | 15'600.0           |            |

## 5 Renseignements

En cas de questions, veuillez prendre contact avec TSM Fiduciaire Sàrl au numéro

058 101 80 00 ou à l'adresse info@bdlait.ch.

Heures d'ouverture des bureaux :

Lundi à vendredi 8 h 00 – 12 h et 13 h – 17 h